## **ArcGIS Pro: Working with Lidar Data**

Welcome to the Essential GIS Task Sheet Series. This series supplements the Iowa State University Extension and Outreach Geospatial Technology Training Program's workshops and short courses by providing quick and easy instructions for performing a variety of mapping, data science, analysis and data visualization tasks.

For this tutorial you will be processing lidar (light detection and ranging) data from an area near Ledges State Park in Boone, Iowa. Lidar is a remote sensing technique similar to radar, however lidar uses light waves instead of sound waves to create more accurate and detailed measurements. You will be downloading several LAS lidar files and using ArcGIS Pro tools to convert them into a single raster image. To learn how to source your own Iowa lidar data, we suggest reading the task sheet **Downloading Iowa Lidar Data** - <u>GISTP 0016</u>.

## 1. Getting Started

- a. To download the data used in this task sheet, navigate to: <u>https://go.iastate.edu/91K6IM</u>
- b. When the download is complete, you will need to unzip the folder in order to access the files in ArcGIS Pro.
- c. Open ArcGIS Pro. Create a new project by clicking **Map** under the **New** column in the start page.
- d. Next, click the **Insert** tab on the ribbon and select **Add Folder**. Choose the folder **GISTP0013** from step **1b** in the dialog window that opens and press **OK**.

## 2. Setting Coordinate System and Adding LAS Files

- a. Right-click on Map in the Contents pane and select Properties.
- b. In the Map Properties window, select the Coordinate Systems tab. Inside the XY Coordinate Systems Available box, expand Projected Coordinate System -> UTM -> NAD 1983 and select NAD 1983 UTM Zone 15N. Click OK to close the properties window. Note: The LAS files from GeoTREE do not have a default coordinate system and will not will not appear in their proper location without this step.
- c. In your Catalog pane, expand the folder you added in step 1d and drag the three LAS files (04224648.las, 04244648.las, & 04264648.las) onto the map.
- d. Once the files are added to the map you will see three red boxes. These outlines represent the area covered by our LAS files – Ledges State Park south of Boone, Iowa.

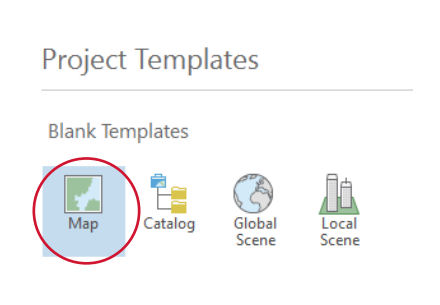

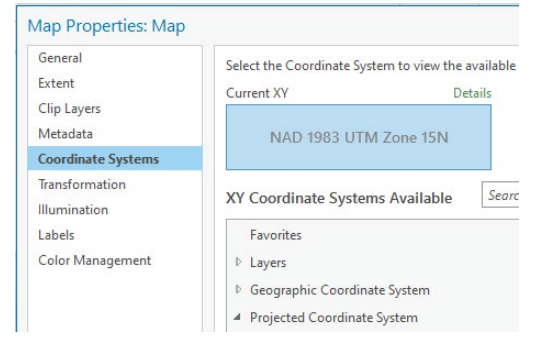

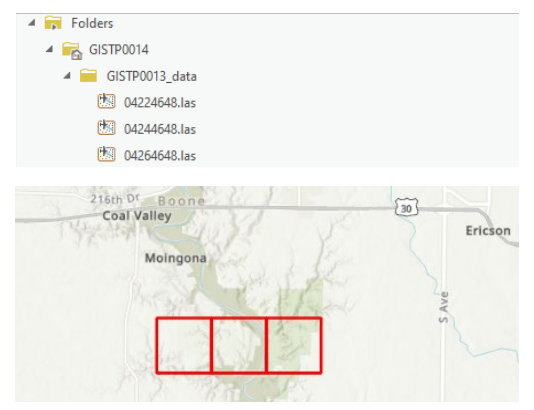

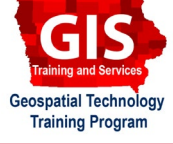

ArcGIS Pro 2.9.3

GISTP 0013

## 3. Creating LAS Dataset and Raster Image

- a. Select the **Analysis** tab in your ribbon and click on **Tools**. In the **Geoprocessing** pane search box type **Create LAS Dataset** and select the top result.
- b. In the Create LAS Dataset tool, set Input Files as the three LAS files you unzipped earlier. Set Output LAS Dataset as IasDataset.Iasd and Coordinate System to Current Map. Leave the remaining settings at their default values and click Run.
- c. A new object, **lasDataset**, is added to your **Contents** pane. It has grouped the three tiles together and if you zoom in very close, you can see the points which make up the lidar point cloud.
- d. In the Geoprocessing pane, search for and open the LAS Dataset to Raster tool. Set Input LAS Dataset as lasDataset.
  lasd and set Output Raster as las\_raster. Leave the remaining options as their default setting and click Run.
- e. The file **las\_raster** is added to your **Contents** and a black and white raster image representing elevation appears on top of the red tiles.
- f. This project and raster image and will be used in the followup task sheet *ArcGIS Pro:Hillshade, Slope, and Contour -* <u>GISTP</u> <u>0014</u>.

| Create LAS Dataset × -                                                                               | $\oplus$ |
|----------------------------------------------------------------------------------------------------|----------|
| Create LAS Dataset (Data Management Tools)                                                           | ^        |
| Creates a LAS dataset referencing one or more LAS files and optional surface<br>constraint features. |          |

| €                                  | Create LAS Dataset   | $\oplus$        |  |
|------------------------------------|----------------------|-----------------|--|
| Parameters Environ                 | ments                | (?)             |  |
| Input Files                        |                      |                 |  |
| C:\geodata\PM2                     | 082-20e\04224648.las |                 |  |
| C:\geodata\PM2082-20e\04244648.las |                      |                 |  |
| C:\geodata\PM2                     | 082-20e\04264648.las | <b>~</b>        |  |
| Include subfolders                 |                      |                 |  |
| lasDataset.lasd                    |                      |                 |  |
| Surface Constraints                |                      |                 |  |
|                                    | Input Features       |                 |  |
|                                    | Height Field         |                 |  |
|                                    | Type                 |                 |  |
|                                    | 31-                  | (+) Add another |  |
| Coordinate System                  |                      |                 |  |
| NAD_1983_UTM_Zor                   | e_15N                | •               |  |
| Create PRJ For LAS Fil             | es                   |                 |  |
| No LAS Files                       |                      | •               |  |
| Compute Statistic                  | i,                   |                 |  |
| Store Relative Path                | s                    |                 |  |

| ieoprocessing          |                 | ≁ Ū ×    |
|------------------------|-----------------|----------|
| EAS Da                 | taset To Raster | $\oplus$ |
| arameters Environments |                 | ?        |
| Input LAS Dataset      |                 |          |
| lasDataset.lasd        |                 | -        |
| Output Raster          |                 |          |
| las_raster             |                 |          |
| Value Field            |                 |          |
| Elevation              |                 | +        |
| Interpolation Type     | Binning         | •        |
| Cell Assign            | ment Average    |          |
| Void Fill Me           | thod Linear     | •        |
| Output Data Type       |                 |          |
| Floating Point         |                 | -        |
| Sampling Type          |                 |          |
| Cell Size              |                 | •        |
| Sampling Value         |                 | 10       |
| Z Factor               |                 | 1        |

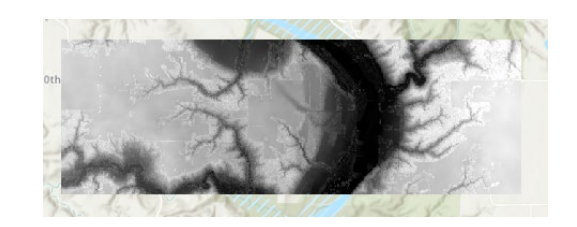

**Contact:** Extension GIS Specialist Bailey Hanson, GISP <u>bahanson@iastate.edu</u>, 515-520-1436 or Professor Christopher J. Seeger, ASLA, GISP <u>cjseeger@iastate.edu</u>, 515-509-0651. Additional task sheets and information about the Geospatial Technology and Spatial Data Science Programs are available at <u>www.extension.iastate.edu/</u> <u>communities/gis</u>.

This institution is an equal opportunity provider. For the full non-discrimination statement or accommodation inquiries, go to <u>www.extension.iastate.edu/diversity/ext</u>.